## Photo Finder 使用說明

2008/3/5 林士哲

一、 背景

Photo Finder 為一手持式之 GPS,不同於一般的 GPS,其加入了 將 GPS 座標寫入照片 EXIF 的功能。因此使用者將可不用透過軟體 處理,拍照後需要將相機的記憶卡插入 Photo Finder,即可由 GPS 和相機同步化後的時間進行比對,自動把座標資訊寫入照片 EXIF 中。

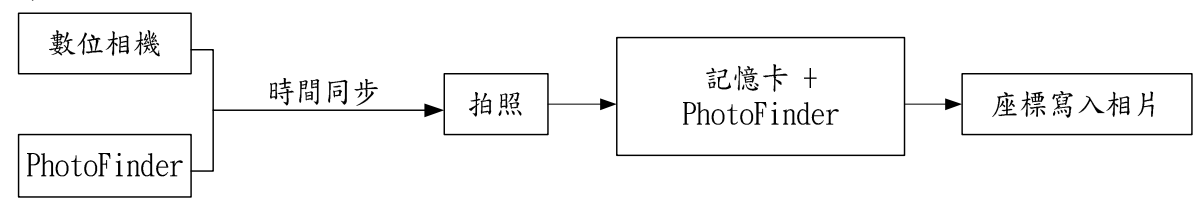

- 二、 寫入座標步驟
- 平常使用時,與一般 GPS 記錄器一樣,將開關打開後,會自動接收 GPS 資料並存檔。
- 2. 拍照完成後將記憶卡插入 Photo Finder 中,目前支援記憶卡有 SD、MMC、MS。
- 3. 開機畫面

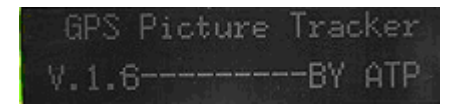

4. 會詢問是否要將座標寫入,選擇 YES

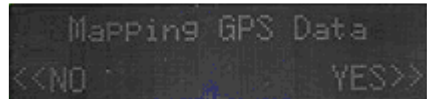

5. 會出現選擇時區的畫面,按方向鍵"->"調整至 GMT+8

| Time Zone Select | Time Zone Select |
|------------------|------------------|
| GMT+0            | GMT+08           |

 接著會出現是否進行寫入座標的畫面,選擇 YES,即可將座標寫 入 EXIF 中,成功後會出現下列畫面。

| ĝ. Eg | Pi   | cture | s we | re  | <u>S</u> n F |
|-------|------|-------|------|-----|--------------|
| Tag   | leed | Succ  | essf | ull |              |

7. 取出記憶卡後,將記憶卡接到一般讀卡機上,將照片傳到 PC 上。 可進一步利用看圖軟體(如 ACDsee 或 KUSO EXIF Viewer http://www.kuso.cc/exifviewer/等軟體),檢視影像屬性資訊,可看

| ☑ 縮圖自動轉正                   | □ 檢視全部資訊   | < 2/4 > 🚵 🕞 🔎                            | - |
|----------------------------|------------|------------------------------------------|---|
|                            | 項目         | 内容                                       |   |
|                            | 鏡頭資訊       | 18-70mm f/3.5-4.5 G                      | - |
|                            | GPS資訊      |                                          |   |
| EAB AND BE TO              | 高度         | 2 m                                      |   |
|                            | 高度參考       | Above Sea Level                          |   |
|                            | 日期戳記       | 2008:01:25                               |   |
|                            | 日期時間       | 2008:01:25:07:32:10                      |   |
|                            | 緯度         | 25 deg 2' 33.00" N                       |   |
|                            | 緯度參考       | North                                    |   |
|                            | 經度         | 121 deg 36' 57.00" E                     |   |
|                            | 經度參考       | East                                     |   |
|                            | 地圖資料       | WGS 84                                   |   |
|                            | 位置         | 25 deg 2' 33.00" N, 121 deg 36' 57.00" E |   |
|                            | 接收衛星數      | 04                                       |   |
|                            | 時間戳記       | 07:32:10                                 |   |
|                            | 版本         | 2.2.0.0                                  |   |
|                            | ▲ 「「」      |                                          | ļ |
| 訪 KUSO Exif Viewer V2.0 官網 | AFAperture | 3.8                                      |   |
| LiloHuang @ KUSO.CC        | AFAreaMode | Dynamic Area, Closest Subject            |   |

到照片 EXIF 已經加入了經緯度的座標資訊,如下圖所示。

- 三、 將照片放置 google earth
- 使用 EXIF2KML 轉檔程式(下載網址: <u>http://gis.ascc.net/googlemap/</u> 第 28 項軟體工具)
- 進行相關設定後(建議選擇將照片檔案檔名改用日期-時間的方 式重新命名),選取欲轉換的照片,按下『產生 KML』,指定存 檔路徑

| 🗱 EXIF2KML 🛛 ¥1.                 | 1 2006.0                 | 1.05 fango@     | gate.sinic    | _ 🗆 🗙 |
|----------------------------------|--------------------------|-----------------|---------------|-------|
| ─來源檔案設置 (Source Fi<br>KML中顯示之目錄名 | e)<br>稱(Path M           | (ame)           |               |       |
| ImageTitle                       |                          |                 |               | _     |
| 檔案連結路徑(可自                        | 行修改成U                    | RL)             |               |       |
| D:\                              |                          |                 |               |       |
| 影像寬(Image Wid                    | th)                      | 影像高(Imag        | e Height)     |       |
| 350                              |                          | 355             |               |       |
| 我的電腦 日                           | )<br>7)<br>3)<br>2<br>LA |                 |               |       |
| 全選(Select ALL)                   |                          | 都不              | 選(Select None | )     |
|                                  | 產生KML                    | (Generate KML I | ile)          |       |

3. 開啟產生的 KML 檔案,即可在 Google Earth 中看到座標位置的

## 照片,並顯示照片基本資訊。

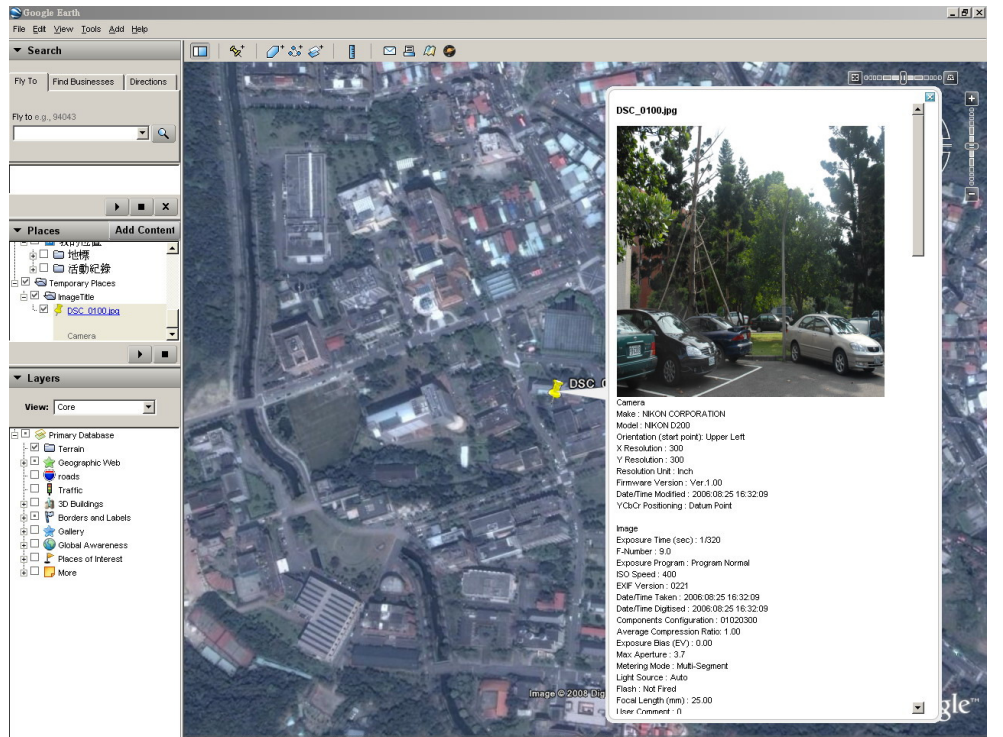

- 四、 將軌跡資料放到 Google Earth
- 1. 將 PhotoFinder 連上 PC 後,可以看到紀錄的 GPS 檔案,儲存格 式為 NMEA 0183 格式的 log 檔。

| 🗁 GPS                        |                   |       |      |                    |    |
|------------------------------|-------------------|-------|------|--------------------|----|
| 」檔案(E) 編輯(E) 檢視(V) 我的最       | ₩愛(A) 工具(I) 說明(H) |       |      |                    | -  |
| 🕞 上一頁 ▼ 🌍 > 🏂 🎾 捜尋 🍋 資料夾 🛄 • |                   |       |      |                    |    |
| 網址D) 🗁 J:VGPS                |                   |       |      |                    | 移至 |
|                              | 名稱  ▲             | 大小    | 類型   | 修改日期               |    |
| 檔案及資料夾工作                     | 🗐 04020808.log    | 11 KB | 文字文件 | 2008/2/4 上午 08:34  |    |
|                              | 04020809.log      | 6 KB  | 文字文件 | 2008/2/4 上午 09:05  |    |
| ■ 刑垣凹馏杀里利叩名                  | 📋 15020810.log    | 2 KB  | 文字文件 | 2008/2/15 上午 10:27 |    |
| 🏠 移動這個檔案                     | 🖺 17020805.log    | 34 KB | 文字文件 | 2008/2/17 上午 05:42 |    |
| 📄 複製這個檔案                     | 🖺 18020806.log    | 76 KB | 文字文件 | 2008/2/18 上午 06:36 |    |
| 📈 將這個檔案發佈到網站                 | 📋 18020807.log    | 2 KB  | 文字文件 | 2008/2/18 上午 07:00 |    |
| 💆 以電子郵件傳送這個檔案                | 🗒 23010807.log    | 12 KB | 文字文件 | 2008/1/23 上午 07:40 |    |
| 🍓 列印這個檔案                     |                   |       |      |                    |    |

- 2. 可利用免費軟體 GPSBabel,將 log 檔轉成 KML。GPSBabel 軟體 下載位址(http://www.gpsbabel.org/download.html)
- 3. 下載後解開壓縮檔,執行『GPSBabelGUI.exe』

| 🗁 gpsbabel-1.3.4                    |                            |          |               |                    | <u> </u> |
|-------------------------------------|----------------------------|----------|---------------|--------------------|----------|
| 」 檔案 (E) 編輯 (E) 檢視 (V) 我的 f         | 長愛( <u>A</u> ) 工具(∐) 說明(⊞) |          |               |                    | -        |
| 🕞 上一頁 ▼ 💮 ▼ 🏂 🔎 搜尋 🍋 資料夾 🛄 ▼        |                            |          |               |                    |          |
| 」網址D) 🔁 D:\Downloads\gpsbabel-1.3.4 | 1                          |          |               |                    | 移至       |
|                                     | 名稱 ▲                       | 大小       | 類型            | 修改日期               |          |
| 檔案及資料夾工作                            | AUTHORS                    | 2 KB     | 檔案            | 2007/6/7 下午 01:54  |          |
| → 2表 → 新品物料 市                       | COPYING COPYING            | 18 KB    | 檔案            | 2002/7/31 下午 05:55 |          |
| 2 建立和时间科校                           | 🛃 gpsbabel.exe             | 881 KB   | 應用程式          | 2007/8/6 下午 10:29  |          |
| 🔕 將這個資料夾發佈到網站                       | 😂 gpsbabel.html            | 400 KB   | HTML Document | 2007/8/6 下午 10:29  |          |
| 😂 共用這個資料夾                           | 🔛 GPSBabelGUI.exe          | 1,014 KB | 應用程式          | 2007/6/7 下午 01:26  |          |
|                                     | 🛐 libexpat.dll             | 140 KB   | 應用程式擴充        | 2007/1/7 下午 01:43  |          |
|                                     | 🖬 README.contrib           | 6 KB     | CONTRIB 檔案    | 2007/7/9 上午 11:48  |          |
| 其他位置 《                              | 📷 README.gui               | 4 KB     | GUI 檔案        | 2005/12/6 下午 12:10 |          |
| 👝 Downloads                         |                            |          |               |                    |          |

4. 在程式頁中的『Input』選擇『NMEA 0183 sentences』選項,接著 選擇檔案位置,在下方『Output』選擇『Google Earth』並選擇存 檔位置。完成後,選取右下角的『let's go』

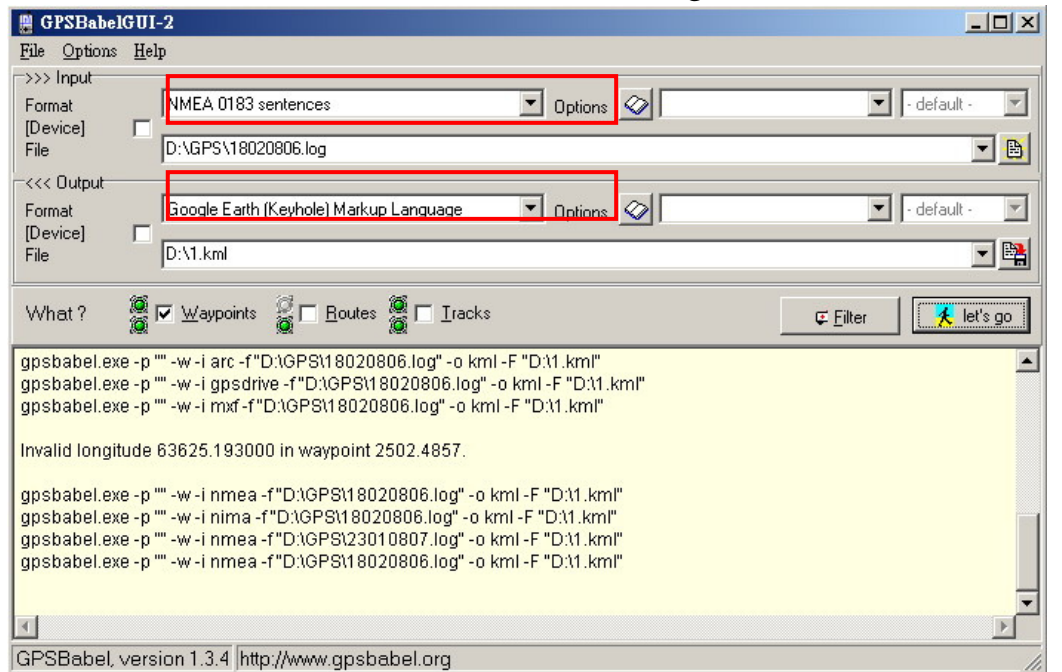

## 5. 完成後,開啟 KMZ 後,即可看到 GPS 所記錄的路徑

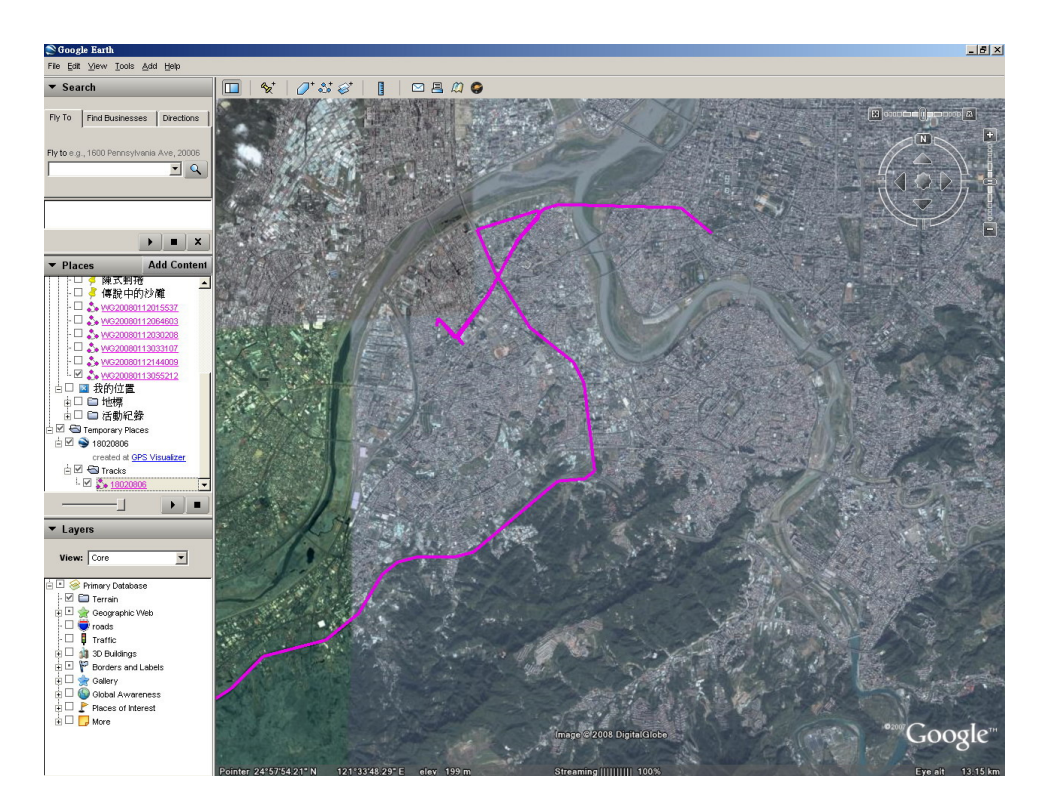

註:

 此款 GPS 第一次定位需要較久時間,定位成功後,可由螢幕畫面 看到坐標之經緯度。